PANDUAN SINGKAT LOGIN PORTAL SIAP PPDB UNTUK OPERATOR PPDB ONLINE

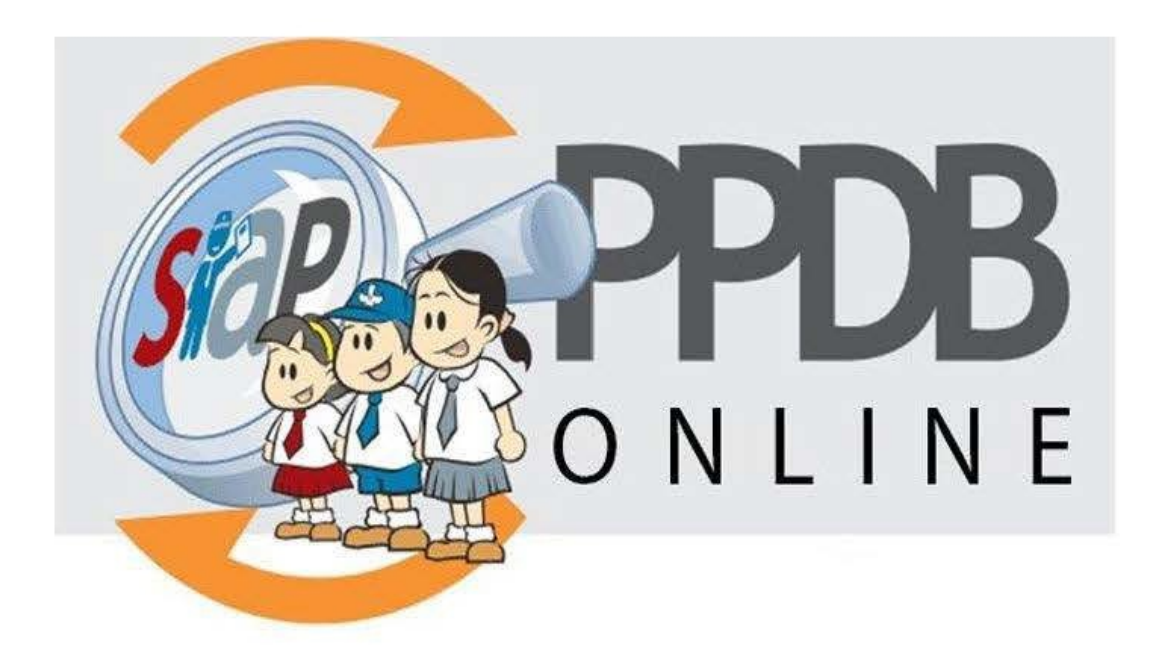

# **TELKOM SIAP PPDB ONLINE**

2019

## **Table of Contents**

| 1.1   |
|-------|
| 1.2   |
| 1.3   |
| 1.3.1 |
| 1.3.2 |
| 1.3.3 |
|       |

# **#Tentang Dokumen Ini**

Dokumen ini dibuat sebagai Panduan cara akses laman Operator PPDB Online melalui laman **Portal PPDB Online** (https://siap-ppdb.com/).

### PENGANTAR

Panduan ini membahas secara singkat langkah-langkah Login via Portal PPDB Online (https://siap-ppdb.com/) meliputi :

- Cara login dan akses situs operator PPDB Online untuk Admin/Operator PPDB Online
- Cara reset password jika lupa password akun login pada layanan Operator PPDB.
- Cara mendaftar email baru bagi admin/operator PPDB Online baru

### **1. Portal PPDB Online**

SIAP PPDB Online, adalah sebuah sistem yang dirancang untuk melakukan otomasi seleksi Pendaftaran Peserta Didik Baru (PPDB), mulai dari proses pendaftaran, proses seleksi hingga pengumuman hasil seleksi, yang dilakukan secara online dan berbasis waktu nyata (realtime).

Info lebih lengkap mengenai PPDB Online dapat diakses melalui portal PPDB Online di https://siap-ppdb.com/.

Portal PPDB Online adalah sebuah situs yang disediakan untuk memberikan informasi terkait aplikasi PPDB Online mulai dari konsep, keunggulan serta portofolio pelanggan yang bekerjasama.

Portal PPDB bisa diakses dengan mudah baik oleh masyarakat umum atau pemerintah daerah untuk mencari refrensi aplikasi PPDB Online terbaik di Indonesia.

#### 1.1 Login Akun Admin/Operator PPDB Online

Pada bagian ini akan dibahas secara singkat cara login akun admin/operator PPDB Online melalui laman Portal PPDB https://siap-ppdb.com/ . Berikut langkah singkat login akun Admin/Operator PPDB :

1. Akses laman portal https://siap-ppdb.com/, selanjutnya klik tombol "LOGIN" di pojok kanan atas laman.

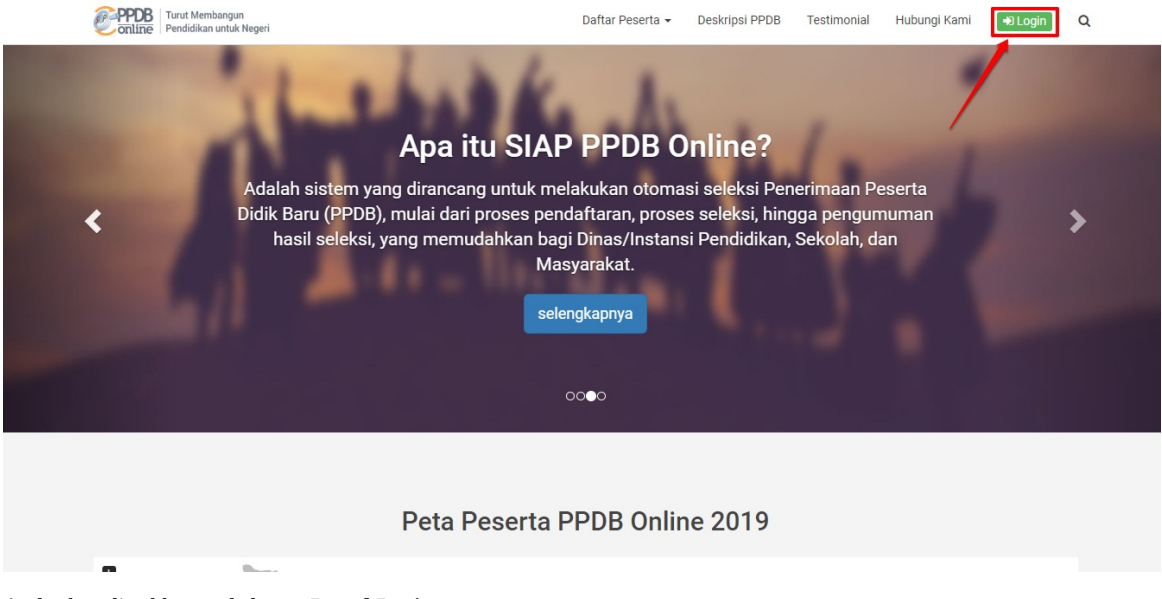

2. Anda akan diarahkan pada laman Portal Login.

| Seta                | Portal Lo             | <b>gin</b><br>k SIAP PPDB Online. |  |
|---------------------|-----------------------|-----------------------------------|--|
| Email<br>Kata Sandi | Email<br>Kata sandi   |                                   |  |
| Belum punya Aku     | Masuk                 | Lupa kata sandi?                  |  |
|                     | PPDB<br>online<br>4 4 |                                   |  |

3. Masukan email dan kata sandi akun Anda pada form yang disediakan dan klik tombol "MASUK".

| Portal Login<br>Selamat datang di Layanan Produk SIAP PPDB Online. |
|--------------------------------------------------------------------|
| Email 1 operator@siap-online.com Kata Sandi Masuk                  |
| Belum punya Akun? Daftar Baru Lupa kata sandi?                     |
| PEDE                                                               |

4. Jika berhasil login, admin/operator akan diarahkan pada laman Akun Layanan.

| siap             |                                                                    | 🖾 📰 💈 🔘        |
|------------------|--------------------------------------------------------------------|----------------|
|                  |                                                                    | Dasbor Layanan |
| R                |                                                                    |                |
|                  | Halo, Ghazi<br>Selamat datang di Dasbor Layanan TELKOM SIAP ONLINE |                |
|                  | DB                                                                 |                |
| PPDB ONLINE PPDB | DEMO                                                               |                |
| LAYANAN PE       | RSONAL                                                             |                |
|                  | 5 🗈 🔁 😰 💿 🖬                                                        |                |

5. Pilih Layanan PPDB Online untuk untuk mengakses laman situs operator, klik pada **ikon PPDB Online**.

| słap             |                                                                    | 🛛 🗄 💈 🛈        |
|------------------|--------------------------------------------------------------------|----------------|
|                  |                                                                    | Dasbor Layanan |
|                  | Halo, Ghazi<br>Selamat datang di Dasbor Layanan TELKOM SIAP ONLINE |                |
| LAYANAN PP       | DB                                                                 |                |
| PPDB ONLINE PPDB | ремо                                                               |                |
| LAYANAN PE       | RSONAL                                                             |                |
|                  | 3 🖬 🔁 😰 💿 🖬                                                        |                |

6. Sistem akan mengarahkan Anda pada laman situs operator PPDB (https://operator.siap-ppdb.com/).

| Siap                                                                                      | ۹ h iii E E                                                                                                    | iii § 0                                                                                               |
|-------------------------------------------------------------------------------------------|----------------------------------------------------------------------------------------------------|----------------------------------------------------------------------------------------------------|
| Ghazi Muwaffaq<br>Admin Sistem<br>Dinas SMA<br>16:27:13 wilis                             | Penerimaan Peserta Didik Baru Online 2019/2020<br>Dinas Pendidikan dan Kebudayaan Prov. Jawa Tengah<br>SMA ZONASI<br>Dasbor   Pendataan   Pendaftaran   Pengajuan   Laporan   Pengaturan   Operator   Situs Pu                                                                                                    | Publik                                                                                                |
| DASBOR Operato                                                                            | Pendataan         Pendaftaran         Pengajuan         Laporan         Pengaturan         Operator         Situs Publik           Pendataan         E         Pendataan Prestasi         E         Batal Pendataan Prestasi         Stata Pendataan Prestasi         E         Pendataan Prestasi         E         Pendataan Siswa         E         Koreksi Prestasi         E         Penceksi Prestasi         E         Stata Pendataan Nama         E         Koreksi Prestasi         E         Koreksi Prestasi         E         Koreksi Pres | Perhatian !     Anda akan Otomatis Logout jika tidak melakukan kegiatan (idle)     selama 3600 menit. |
| Kepada para Ope<br>Kami mengucapkan se<br>agar PPDB Online bise<br>lainnya dengan klik Da | <b>srator PPDB yang berbahagia,</b><br>elamat bertugas pada penyelenggaraan PPDB Online di Daerah Bapak/Ibu sekalian dan mari berusaha bersama<br>a berjalan baik. Perfu kami sampaikan selain layanan SIAP PPDB Online, Bapak/Ibu dapat menggunakan layanan<br>sibor Layanan yang terdapat di paling atas halaman ini, diantaranya seb :                                                                                                    |                                                                                                    |
| - Berkomunikasi da                                                                        | an berbagi dengan komunitas menggunakan layanan SIAP Komunitas                                                                                                    |                                                                                                    |
| - Profil Sekolah dar                                                                      | n Akademik menggunakan layanan SIAP PADAMU Sekolah                                                                                                    |                                                                                                    |
| - Pengelolaan Web                                                                         | osite Sekolah menggunakan layanan SIAP Website Sekolah                                                                                                    |                                                                                                    |
| - Verifikasi dan valie                                                                    | dasi data PTK serta pembaharuannya dengan layanan SIAP PADAMU PTK                                                                                                    |                                                                                                    |
| - Kumpulan soal-so                                                                        | pal ujian dan tugas dengan layanan <mark>SIAP Bank Soal</mark>                                                                                                    |                                                                                                    |
| - Wacanakan opini                                                                         | dan tulisan anda melalui jurnalisme komunitas pendidikan dengan layanan SIAP Wacana                                                                                                    |                                                                                                    |
| Untuk PPDB Online jik<br>melakukan pelatihan d<br>masing daerah.                          | ra ada pertanyaan atau kendala, silakan dapat menghubungi Admin Dinas Pendidikan atau petugas kami yang<br>Ian pendampingan PPDB Online, serta juga bisa berkomunikasi lewat milis yang sudah dibuatkan untuk masing-                                                                                                    |                                                                                                    |

- Jika saat login pada portal Anda terkendala password salah/lupa password, silakan lakukan prosedur reset password akun. Ikuti panduan Reset Password pada bagian 1.2 Lupa Password/Reset Password.
- 8. Namun jika Anda belum memiliki akun, silakan beralih ke bagian panduan 1.3 Mendaftar Akun pada Layanan.

#### 1.2 Lupa Password / Reset Password

Pada bagian ini akan dijabarkan secara singkat tata cara reset password akun. Berikut langkah singkat reset password melalui portal :

1. Akses laman portal https://siap-ppdb.com/, selanjutnya klik tombol "LOGIN" di pojok kanan atas laman.

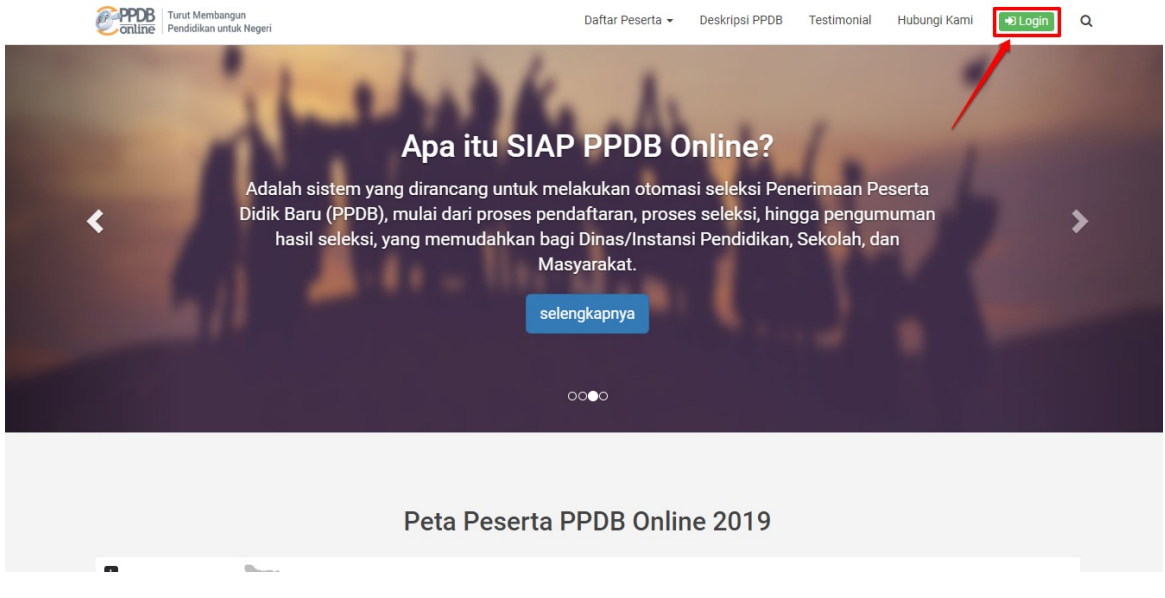

2. Anda akan diarahkan pada laman Portal Login.

| Selam               | <b>Portal Login</b>    | 3 Online.        |  |
|---------------------|------------------------|------------------|--|
| Email<br>Kata Sandi | Email<br>Kata sandi    |                  |  |
| Belum punya Akun    | Masuk<br>? Daftar Baru | Lupa kata sandi? |  |
|                     | PDDB<br>1 - 1          |                  |  |

3. Masukan email dan kata sandi akun Anda pada form yang disediakan dan klik tombol "MASUK".

| Portal Login<br>Selamat datang di Layanan Produk SIAP PPDB Online.                               |
|--------------------------------------------------------------------------------------------------|
| Email 1 operator@siap-online.com Kata Sandi Masuk Belum punya Akun? Daftar Baru Lupa kata sandi? |
|                                                                                                  |

4. Jika sistem menampilkan pesan peringatan bahwa Password tidak sesuai, silakan lakukan prosedur reset password dengan cara klik tombol "**Lupa Kata S andi**".

|                      | Selama            | Portal Login<br>at datang di Layanan Produk SIAP PPDB Online. |                           |
|----------------------|-------------------|---------------------------------------------------------------|---------------------------|
|                      | Password yan      | g anda masukkan tidak benar                                   |                           |
| notif/password salah | Email             | ghazi@siap-online.com                                         |                           |
|                      | Kata Sandi        | Kata sandi                                                    |                           |
|                      | l'm not a r       | robot                                                         |                           |
| Share and the state  |                   | Masuk                                                         |                           |
|                      | Belum punya Akun? | Daftar Baru Lupa kata sandi?                                  | klik untuk reset password |

 Sistem akan mengarahkan Anda pada laman pengecekan email. Masukan email Anda pada form yang telah disediakan. Set kode keamanan (centang) dan klik tombol KIRIM jika telah sesuai.

| Lupa Kata Sandi                                             | ?                                                                                                    |
|-------------------------------------------------------------|----------------------------------------------------------------------------------------------------|
| Email anda<br>ghazi@siap-online.com<br>1<br>2<br>2<br>Kirim | Langkah Lupa Kata Sandi Anda<br>1. Masukkan Alamat Email Anda<br>2. Isikan kode keamanan<br>3. Tekan Tombol Kirim<br>4. Cek Inbox / Spam di Email Anda<br>5. Ikuti langkah Selanjutnya |
| 3                                                           |                                                                                                    |

6. Jika sistem mendeteksi bahwa email yang Anda masukan **SALAH**, maka email tersebut belum terdaftar pada layanan, silakan lakukan prosedur pendaftaran akun (lihat bagian **1.3 Mendaftar Akun pada Layanan**).

| email salah<br>Email anda<br>email<br>email salah<br>Im not a robot | <ul> <li>Langkah Lupa Kata Sandi Anda</li> <li>Masukkan Alamat Email Anda</li> <li>Isikan kode keamanan</li> <li>Tekan Tombol Kirim</li> <li>Cek Inbox / Spam di Email Anda</li> <li>Ikuti langkah Selanjutnya</li> </ul> |  |
|---------------------------------------------------------------------|----------------------------------------------------------------------------------------------------|--|
|---------------------------------------------------------------------|----------------------------------------------------------------------------------------------------|--|

7. Jika sistem mendeteksi bahwa email yang Anda masukan terdaftar pada database, sistem akan memberikan informasi telah mengirim email berisi tautan dan kode untuk mereset password ke email yang diinputkan.

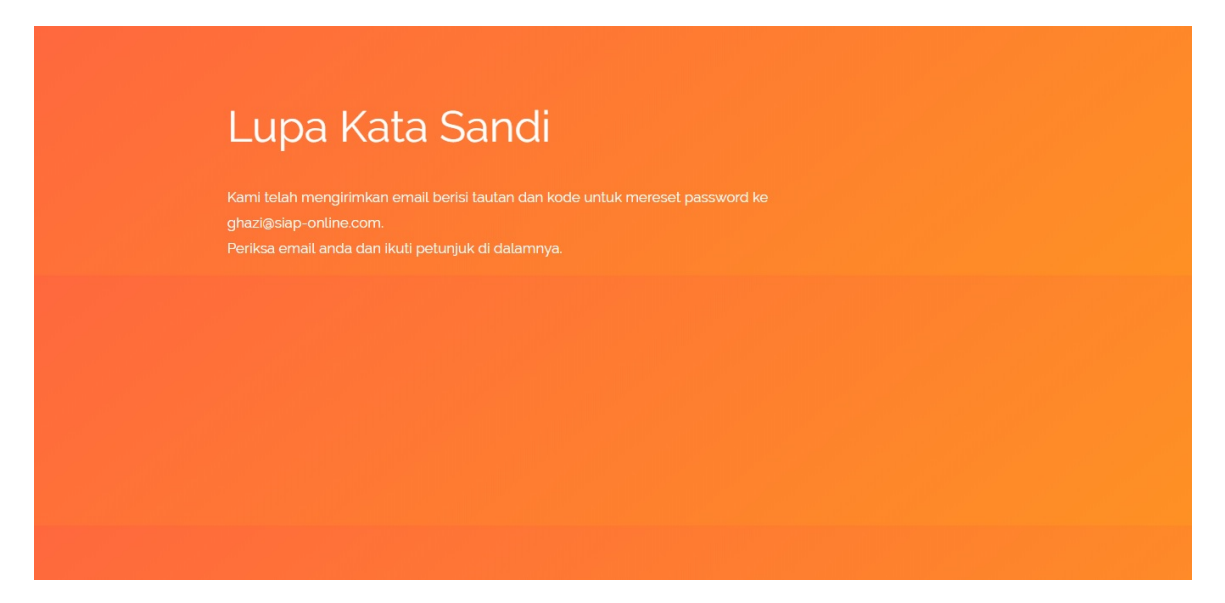

8. Periksa inbox email Anda, buka email masuk dari SIAP Online.

| ≡      | M Gmail         |       | Q | Search mail       |                              |                | •                                                     |                               | STAP    | 9  |
|--------|-----------------|-------|---|-------------------|------------------------------|----------------|-------------------------------------------------------|-------------------------------|---------|----|
| +      | Compose         |       |   | C :               |                              |                |                                                       | 1-50 of 1,723 <               | > 🌣     | 31 |
|        | Inbox           | 1,069 |   | Primary           | Social                       | ۲              | Promotions <b>1 new</b><br>The Pokémon Company Intern | 2                             | _       | 0  |
| *      | Starred         |       |   | SIAP              | Permintaan Password - Gha    | zi yang kami h | ormati, Kami telah menerima                           | a permintaan anda untuk mela  | 4:54 PM | 0  |
| 0<br>> | Snoozed<br>Sent | _     |   |                   |                              |                |                                                       |                               |         |    |
|        | Drafts          | _     |   | _ /               |                              |                |                                                       |                               |         | +  |
|        | SIAP ONLINE     | _     |   | bukatemail dari S | AP Online                    |                |                                                       |                               |         |    |
| 9      | Ghazi -         | +     |   | buka eman uan S   |                              |                |                                                       |                               | 1.17    |    |
|        |                 |       |   |                   |                              |                |                                                       |                               |         |    |
|        | C               |       |   | 100               |                              |                |                                                       | 1000                          |         |    |
|        |                 |       |   |                   |                              |                |                                                       |                               |         |    |
|        |                 |       |   |                   |                              |                |                                                       |                               |         |    |
|        |                 |       |   | Google 2          | Security alert - Recovery em | ail was change | ed forghazi@siap-online.com                           | The recovery email for your a | Feb 22  |    |
|        | 2 O C           |       |   |                   |                              |                |                                                       |                               |         | /  |

9. Pada konten email tersebut, klik tautan yang diberikan untuk proses reset password.

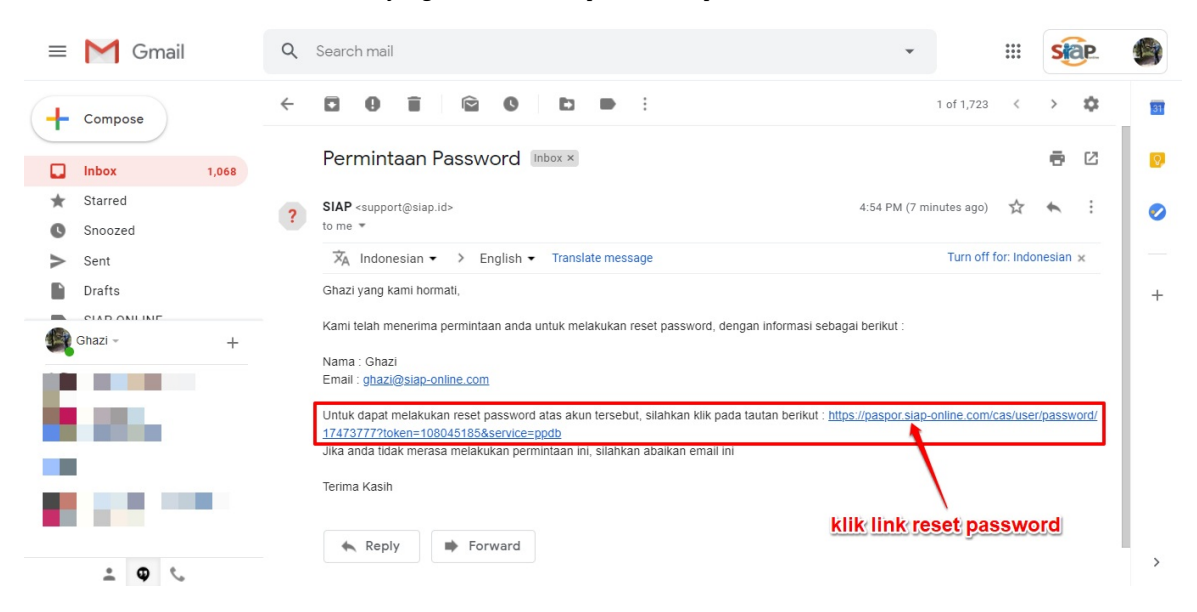

10. Sistem akan mengarahkan Anda pada laman isian kata sandi (password) baru. Isikan kata sandi/password pada kolom yang disediakan dan klik **SUBMIT** untuk memperbaharui kata sandi.

| Kata Sandi Baru       | u. Gunakan kata sandi yang tidak mudah ditebak. |  |
|-----------------------|-------------------------------------------------|--|
| Konfirmasi Kata Sandi |                                                 |  |
| SUBMIT                |                                                 |  |
|                       | 1                                               |  |
| 1                     |                                                 |  |

11. Reset password berhasil dilakukan, Silakan login menggunakan password baru Anda di halaman login

|                 | Portal Login<br>Selamat datang di Layanan Produk SIAP PPDB Online. |
|-----------------|--------------------------------------------------------------------|
| Email<br>Kata S | 1 operator@slap-online.com 2                                       |
| Belum p         | 3 Masuk<br>unya Akun? Daftar Baru Lupa kata sandi?                 |
|                 | PPDB<br>online<br>1 1                                              |

### 1.3 Mendaftar Akun pada Layanan

Bagi Admin atau operator PPDB yang belum memiliki akun pada layanan Operator PPDB Online, silakan mendaftarkan email pribadinya pada layanan, berikut panduannya :

1. Akses laman portal https://siap-ppdb.com/, selanjutnya klik tombol "LOGIN" di pojok kanan atas laman.

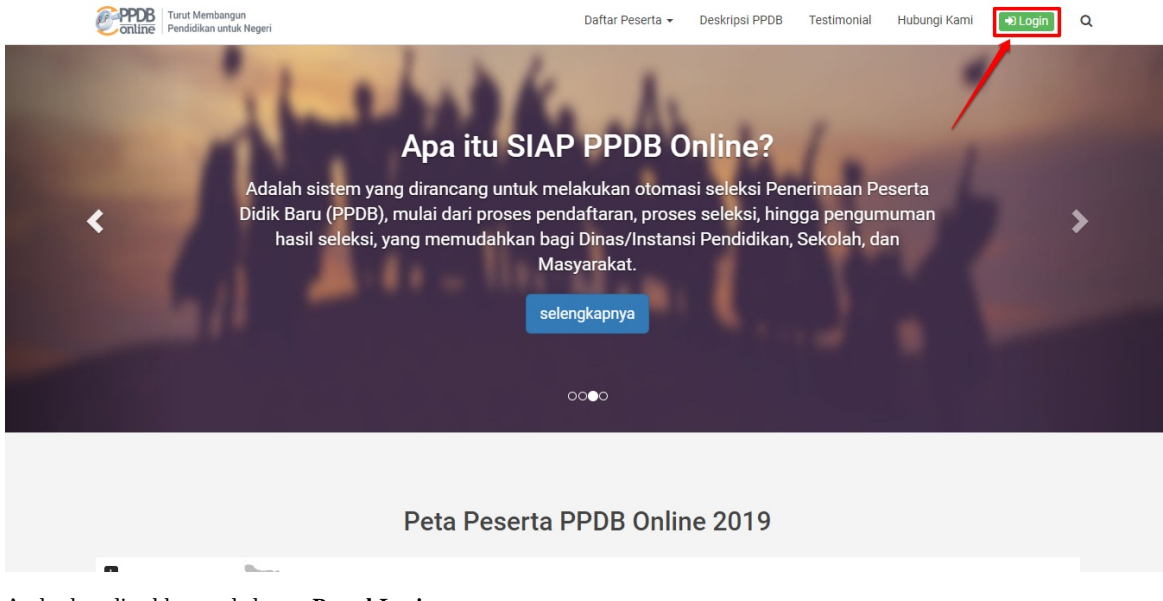

2. Anda akan diarahkan pada laman Portal Login.

|            | Selamat da           | <b>Portal Login</b><br>tang di Layanan Produk SIAP PPDB Online. |  |
|------------|----------------------|-----------------------------------------------------------------|--|
| Em.<br>Kat | ail<br>a Sandi       | Email<br>Kata sandi                                             |  |
| Betu       | im punya Akun? Dafta | Masuk<br>r Baru Lupa kata sandi?                                |  |
|            |                      |                                                                 |  |

3. Pada laman portal login, klik tombol "Daftar Baru".

| Selamat                           | <b>Portal Login</b><br>datang di Layanan Produk SIAP PPDB Online. |
|-----------------------------------|-------------------------------------------------------------------|
| Email                             | Email                                                             |
| Kata Sandi                        | Kata sandi                                                        |
| Belum punya Akun? <mark>Da</mark> | Masuk<br>Itar Baru Lupa kata sandi?                               |
|                                   |                                                                   |
|                                   |                                                                   |

4. Selanjutnya Anda akan diarahkan pada laman pendaftaran, masukan email pribadi Anda yang masih aktif pada kolom isian yang telah disediakan.

| Side Komunitas Sekolah Departe                                                                                                    | emen   PPDB   Padamu Negeri   SIMPATIKA   Bantuan Online   Layanan Kami |                                   | mendaftar                                          | / login |
|----------------------------------------------------------------------------------------------------|-------------------------------------------------------------------------|-----------------------------------|----------------------------------------------------|---------|
|                                                                                                    | Email 2 Perkenalan 3 Proteksi 4 Validasi                                | Mendaftar Jadi Anggota            |                                                    |         |
|                                                                                                    | Masukan alamat Email Anda                                               | <b>S</b>                          |                                                    |         |
|                                                                                                    | 1<br>Email saya sayaoperatorppdbbaru@                                   | Dgmail.com                        |                                                    |         |
|                                                                                                    |                                                                         | 2<br>batal mendaftar, atau Lanjut |                                                    |         |
| . Use I success ini discloseseratives also DT TEI V/D                                                                                                    | M NYMESA unde duels seed-films di Indescris                             |                                   |                                                    | -       |
| Martin in straten takes an low for it, it should be the strate takes and the strate takes and the strate takes and takes and takes | n montetan windogi informasi yang ingan guna                            | an layanan                        | Sistem Informasi Aplikasi Pendidilari<br>versi 2.0 | Sigir   |
|                                                                                                    |                                                                         |                                   |                                                    |         |

5. Pada laman selanjutnya, isikan data dasar Anda.

| Siap Komunitas Sekolah Departe                                                             | men   PPDB   Padamu Negeri   SIMPATIKA   Bantuan Online   Layanan Kami                                                                                                    | mendaftar / login  |
|--------------------------------------------------------------------------------------------|----------------------------------------------------------------------------------------------------|--------------------|
|                                                                                            | Email O Perkenalan 3 Proteksi 3 Validasi 3 Mendaftar Jadi Anggota                                                                                                    |                    |
|                                                                                            | Perkenalkan diri Anda,<br>sayaoperatorppdbbaru@gmail.com                                                                                                    |                    |
| 1                                                                                          | sebaiknya tanpa gelar<br>Nama saya<br>Saya adalah • Laki-laki O Perempuan<br>yang lahir tanggal 01 Januari - 1990<br>dan saya seorang Guru -                                                       |                    |
|                                                                                            | dengan menekan tombol Lanjut, saya menyatakan bahwa data yang saya isi benar,<br>dan saya menyetujui seluruh Syarat dan Ketentuan yang berlaku.<br>batal mendaftar, Langkah sebelumnya atau Lanjut | - 2                |
| Layanan ini diselenggarakan oleh PT. TELKO<br>Mari kita majukan bangsa Indonesia, melaku r | A RECOREEDA, unde dunia percedidan di informazia<br>emerikatan Teknologi Informazi yang teper guna. Sistem Informazi Aj                                                                            | ulikasi Pendidikan |

6. Selanjutnya **isikan kata sandi** yang digunakan untuk login layanan nantinya (pastikan kata sandi mudah diingat, catat dan simpan pada tempat lain jika diperlukan), set juga kode keamanan pada kolom yang diberikan. Jika telah sesuai klik **Lanjut**.

| Siap     | Komunitas                                              | Sekolah Departemen                                                                               | PPDB Padamu Negeri SIMPATIKA                                                           | Bantuan Online 🛛 Layanan Kami         |                                 | mendaftar / login                                 |
|----------|--------------------------------------------------------|--------------------------------------------------------------------------------------------------|----------------------------------------------------------------------------------------|---------------------------------------|---------------------------------|---------------------------------------------------|
|          |                                                        | 0                                                                                                | Email 2 Perkenalan 3 Proteks                                                           | i 4 Validasi 📀                        | Mendaftar Jadi Anggota          |                                                   |
|          |                                                        | P                                                                                                | roteksi data Anda,<br><b>larga Santoso</b>                                             |                                       | <b>E</b>                        |                                                   |
|          |                                                        |                                                                                                  | Password baru<br>ulangi Password                                                       | sebaiknya kombinasi dari: Huruf besar | & kecil, Angka & Karakter lain. |                                                   |
|          |                                                        | 1                                                                                                | Masukan kode diatas                                                                    | xyt7<br>xyt7                          | ć                               |                                                   |
|          |                                                        |                                                                                                  |                                                                                        | batal mendaftar, Lar                  | igkah sebelumnya atau Lanjut    |                                                   |
| Telkom 🎸 | Layanan ini dise<br>Mari kita majuki<br>pada dunia pen | lenggarakan oleh PT. TELKOM INDON<br>in bangsa Indonesia, melalui pemanfaa<br>didikan Indonesia. | VESIA untuk dunia pendidikan di Indonesia.<br>atan Teknologi Informasi yang tepat guna |                                       | 2                               | Sistem Informasi Aplikasi Pendidikan<br>versi 2.0 |

7. Silakan cek kiriman dari Telkom SIAP Online di inbox email yang Anda daftarkan diawal, selanjutnya catat / salin (copy) kode aktivasi tersebut.

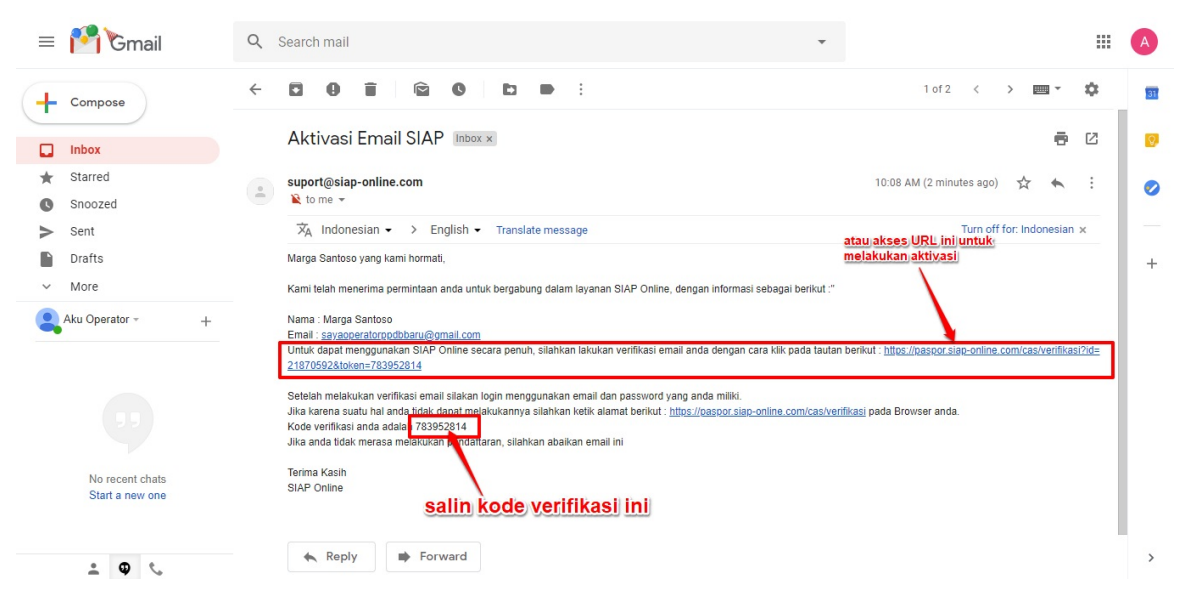

8. Langka terakhir, masukan kode aktivasi (kode verifikasi) tersebut pada kolom Kode Aktivasi yang disediakan (pastikan kode yang diisikan sama persis dengan yang ada di inbox email Anda, tidak terdapat karakter lain maupun spasi).

| Si Komunitas Sekolah Departemen PPDB Padamu Negeri SIMPATIKA Bantuan Online Layanan Kami                                                                                                    | mendaftar / login                              |
|----------------------------------------------------------------------------------------------------|------------------------------------------------|
| 1 Email 2 Perkenalan 3 Proteksi 6 Walidasi 3 Mendaftar Jadi A                                                                                                    | nggota                                         |
| Tinggal Satu Langkah Lagi,<br>Marga Santoso                                                                                                    |                                                |
| Kami telah mengirim email konfirmasi untuk validasi akun Anda.<br>Silakan cek kiriman dari Telkom SIAP Online di inbox email <b>sayaoperatorppdbbaru@gmai</b><br>Salin (copy) kode aktivasi dan tempelkan (paste) pada form ini. | l.com.                                         |
| Email sayaoperatorppdbbaru@gmaa<br>Kode Aktifasi 783952814 gg didapat                                                                                                    | tode aktivasi<br>dari email Telkom SIAP Online |
| Anda bisa langsung bergabung ke komunitas SIAP, namun dengan hak akses yang terba<br>Silakan klik disini untuk melewati langkah ini.                                                                                             | tas. <b>klik jika telah sesuai</b>             |
|                                                                                                    | anjut                                          |

 Pendaftaran Akun berhasil dilakukan, silakan mulai login untuk melihat dan melengkapi profil Anda. Klik pada tombol Melihat & Melengkapi Profil Anda.

| Siap     | Komunitas Sekolah Departemen PPDB Padamu Negeri SIMPA                                                                                                    |                                                                                                    |                                               | r / login |
|----------|----------------------------------------------------------------------------------------------------|----------------------------------------------------------------------------------------------------|-----------------------------------------------|-----------|
|          | <b>()</b> Email <b>(2)</b> Perkenalan <b>(3)</b> F                                                                                                    | Proteksi 🕑 Validasi 🔘 Mendaftar Jadi Anggota                                                                                                    |                                               |           |
|          | Sela<br>And<br>beri<br>kerr<br>Apa<br>• Me                                                                                                    | amat bergabung !<br>arga Santoso<br>da telah siap untuk berkolaborasi, berkomunikasi dan<br>integrasi sebagai komunitas bersama mendukung<br>najuan pendidikan Indonesia.<br>a yang ingin Anda lakukan sekarang?<br>elihat & melengkapi Profil Anda<br>enyapa teman teman di komunitas SIAP |                                               |           |
| Telkom 🎸 | Langeran ini diselenggarakan oleh PT. TELKOM INDONESIA untuk dunia pendidikan di Indonesia.<br>Mari Na mugarakan pendidikan Indonesia, melalur pemanfaatan Teknologi Informasi yang tepat guna<br>pada dunia pendidikan Indonesia. | Siste                                                                                                    | em Informasi Aplikasi Pendidikan<br>versi 2.0 | stap      |

10. Masukan email dan kata sandi yang sudah didaftar diatas pada laman Portal Login.

| Portal Login<br>Selamat datang di Layanan Produk SIAP PPDB Online. |                     |                                      |  |
|--------------------------------------------------------------------|---------------------|--------------------------------------|--|
|                                                                    | Email<br>Kata Sandi | sayaoperatorppdbbaru@gmail.com       |  |
| 4                                                                  | Belum punya Akun? D | Masuk<br>aftar Baru Lupa kata sandi? |  |
|                                                                    |                     | 2                                    |  |

11. Berikut contoh tampilan laman Akun baru yang sudah selesai didaftarkan dan berhasil login pada layanan.

| siap                                                                                         |                                                                                                    | ٩                                                                                | 🖾 📰 🧵 🕲                                           |
|----------------------------------------------------------------------------------------------|----------------------------------------------------------------------------------------------------|----------------------------------------------------------------------------------|---------------------------------------------------|
|                                                                                              |                                                                                                    |                                                                                  | Dasbor Layanan                                    |
| k                                                                                            |                                                                                                    |                                                                                  |                                                   |
|                                                                                              | Halo,                                                                                                    |                                                                                  |                                                   |
| (FF)                                                                                         | Selamat datang di Dasbor Layanan TEI                                                                                                    | KOM SIAP ONLINE                                                                  |                                                   |
| LAYANAN PER                                                                                  | SONAL                                                                                                    |                                                                                  |                                                   |
|                                                                                              |                                                                                                    |                                                                                  |                                                   |
|                                                                                              |                                                                                                    |                                                                                  |                                                   |
|                                                                                              |                                                                                                    |                                                                                  |                                                   |
|                                                                                              |                                                                                                    |                                                                                  |                                                   |
| Telkom tindinesia<br>Indonesia                                                               | akan oleh PT. TELKOM INDONESIA untuk dunia pendidikan di Indonesia.<br>I Indonesia, melalui pemantaatan Teknologi Informasi yang tepat guna<br>ndonesia. |                                                                                  | Sistem Informasi Aplikasi Pendidikan<br>Versi 2.0 |
|                                                                                              |                                                                                                    | SIAP Online   Bantuan pengguna   Ketentuan layanan                               |                                                   |
| SIAP ORTU AKUN<br>Kanagaran ne deserangan<br>kata anagaran deserangan<br>para dana pendidian | U WACANAKU JEJARINGKU GRUPKU<br>alam oleh PT. TEXKOM INDONESIA, vnak dvna pendelikan di indonesia.<br>Indonesia                                          | PESANKU KONTAKKU KOLEKSIKU<br>SIAP Online   Bantuan pengguna   Ketentuan layanan | Sistem Informasi Aolikasi Pendidilan<br>versi 2.0 |

12. Silakan hubungi admin pemegang akun intitusi sekolah Anda untuk menambahkan email Anda pada layanan Operator PPDB Online.